# KMD Opus Apps – Vejledning

# Indhold

| Før du kan komme i gang                        | 2                                 |
|------------------------------------------------|-----------------------------------|
| Log på                                         |                                   |
| NemID med PIN-kode                             | Fejl! Bogmærke er ikke defineret. |
| Log af                                         |                                   |
| Mine Apps                                      |                                   |
| Mine Timer                                     | 5                                 |
| Indberetning af timer                          | 6                                 |
| Mit fravær/nærvær                              |                                   |
| Indberetning af fravær/Nærvær                  |                                   |
| Min kørsel                                     |                                   |
| Indberetning af kørsel                         |                                   |
| Mine Oplysninger                               |                                   |
| Indberetning                                   |                                   |
| Min profil                                     |                                   |
| Ret fritvalgsordning                           |                                   |
| Ret skatteoplysninger                          |                                   |
| Ændr seniorordning                             |                                   |
| Mine udlæg                                     |                                   |
| Opret nyt udlæg<br>Bogmærke er ikke defineret. | Fejl!                             |

## Før du kan komme i gang

KMD Opus Apps skal hentes ned på din mobile enhed, inden du kan benytte dig af dem.

Dette gøres via App Store (Apple) / Play Butik (Android)

Følgende Apps skal du bruge:

- Mine Apps
- Min Kørsel
- Mine udlæg

KMD Opus Apps kan anvendes på følgende enheder:

- iPhones (med nyeste eller foregående version af iOS)
- Android phones (med nyeste eller foregående version af Android)
- Androids tablets (med nyeste version af Chrome browser)
- iOS iPads (med nyeste version af Safari browser)
- PC (med nyeste version af Internet Explorer eller Chrome browser)

**Hvis du får brug for hjælp eller oplever udfordringer med app'en, kan du skrive til <u>kmd-apps@hillerod.dk</u> – skriv i emnefeltet, hvad henvendelsen drejer sig om.** 

Ved at skrive til ovenstående mail – modtager du besked om evt. driftsproblemer.

# Log på

#### NemID med PIN-kode

Når du starter KMD Opus App'en skal du klikke "Log på med NEM ID" - herefter mødes du af følgende billede

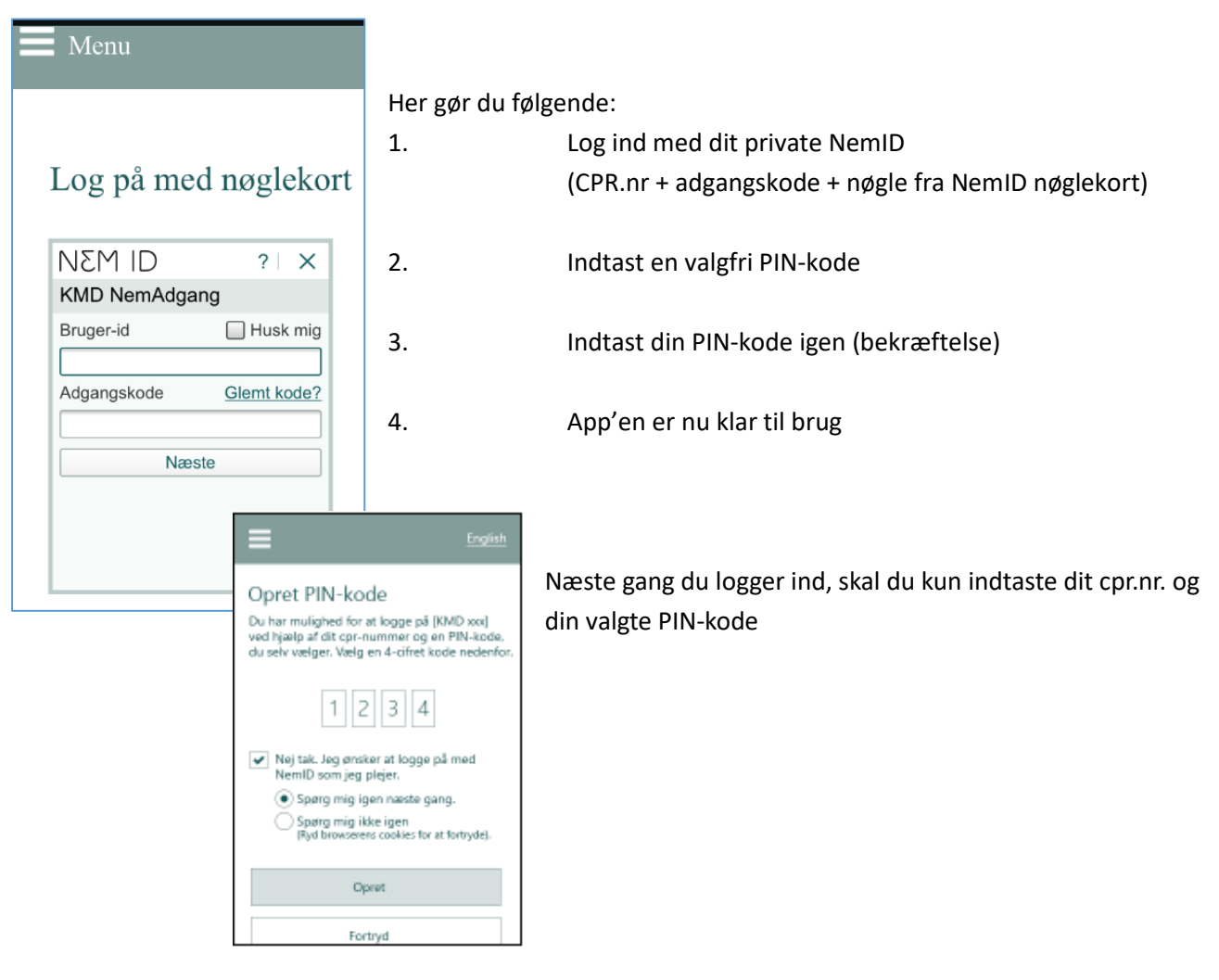

### Log af

For at logge ud af App'en – gælder både Mine Apps, Min Kørsel og Mine udlæg – kan man øverst i venstre hjørne af skærmen finde 3 vandrette streger, hvori man kan logge ud.

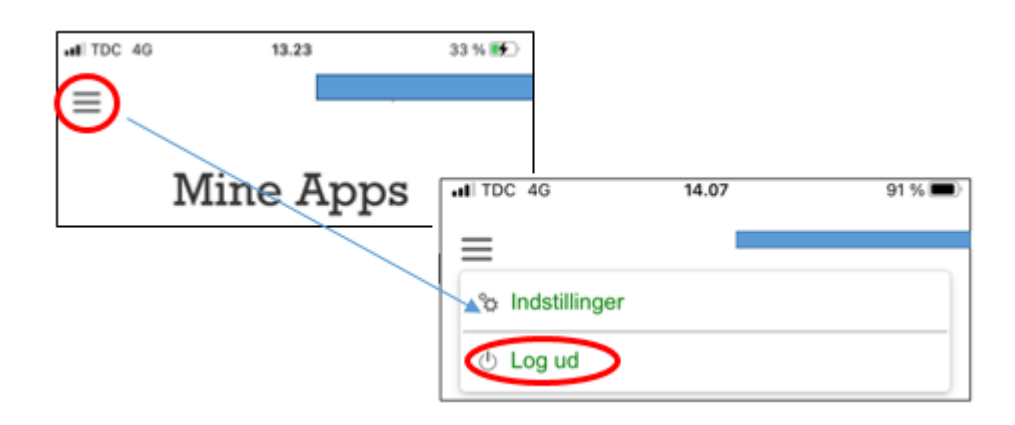

### **Mine Apps**

Når du er logget ind i appen, vil du få vist en oversigt med alle de tilknyttede apps som vil være tilgængelige for dig.

Du har her mulighed for at swipe mod højre/venstre for at se de øvrige apps.

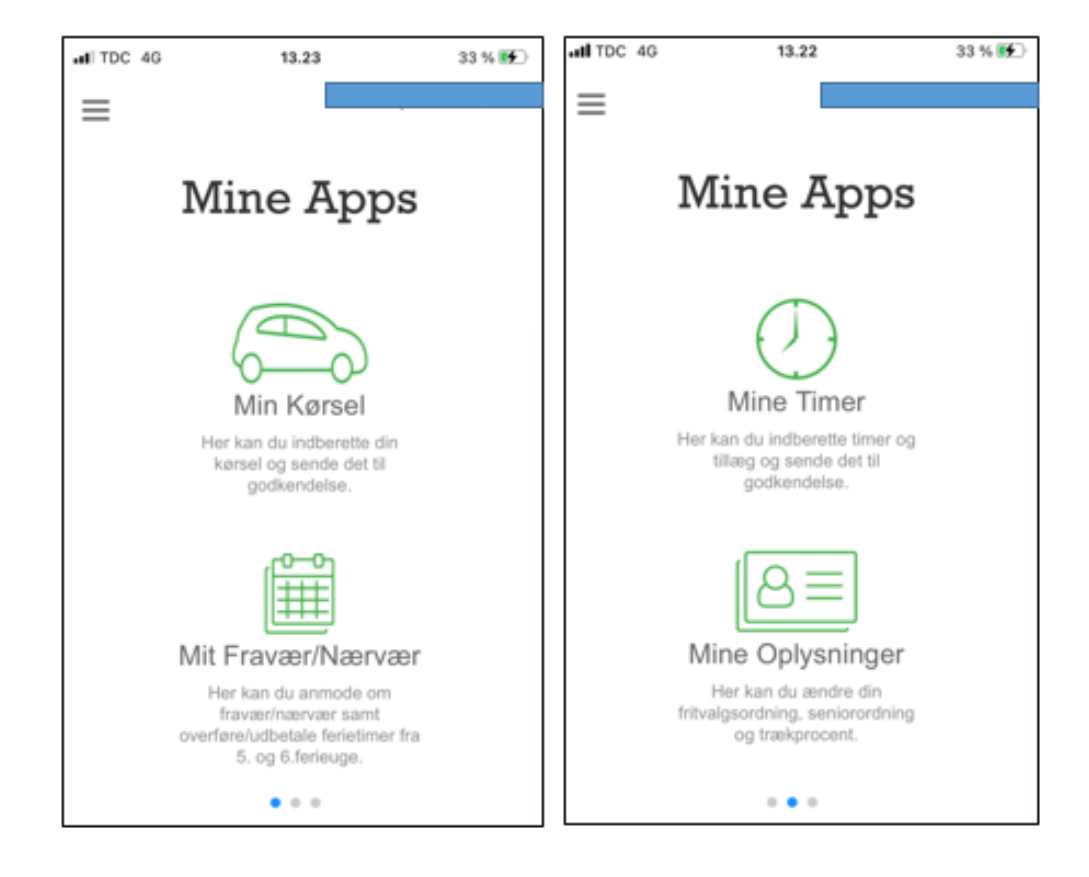

OBS - Som medarbejder i Hillerød Kommune kan du have flere ansættelsesforhold som både månedslønnet og timelønnet.

Når du logger på Mine Timer vil det fremgå i øverste højre hjørne, hvilket ansættelsesforhold du er ved at registrere på.

### **Mine Timer**

Mine timer er en app til alle medarbejdere i Hillerød Kommune.

Det er her muligt at registrere sine timer – hvorefter registreringen sendes til nærmeste leder til godkendelse.

Når du logges på app'en via smartphone, vil du få vist en oversigtsvisning over allerede registreret timeindberetninger.

Du har også mulighed for at fremsøge dine tidligere/fremtidige registrereringer.

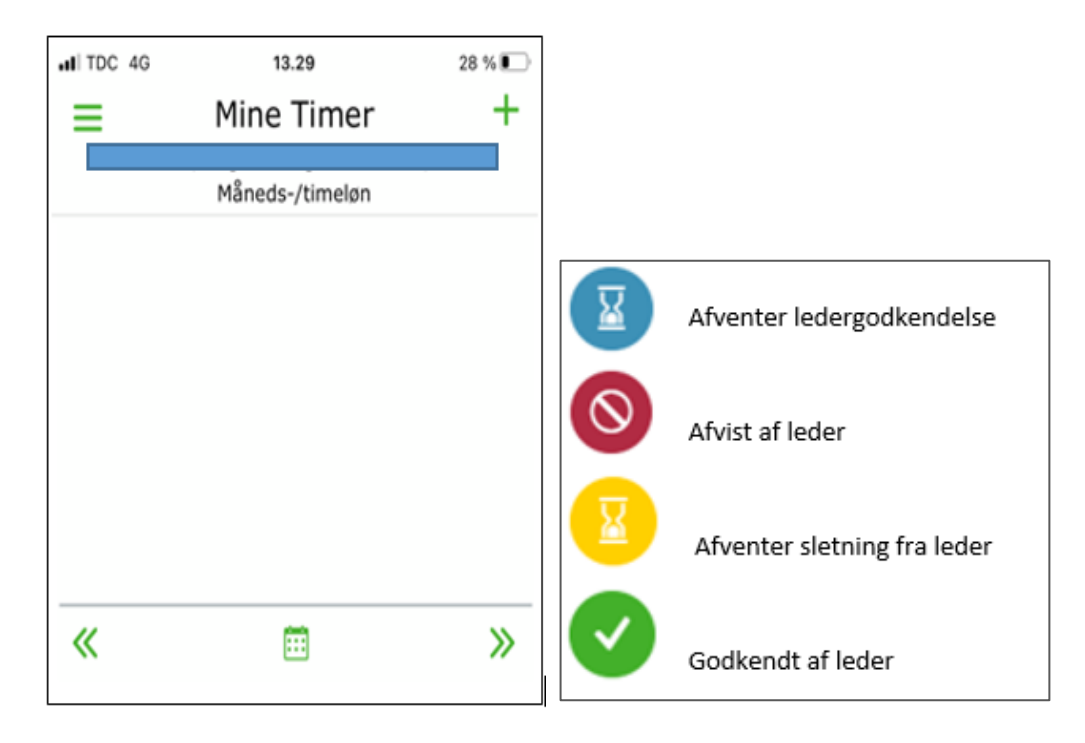

### Indberetning af timer

1. Før du kan indberette timer skal du klikke på de tre streger i venstre hjørne, for at vælge den skabelon du ønsker.

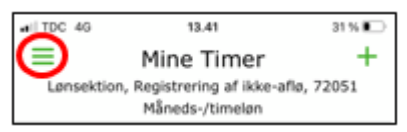

Her vælger du "vælg skabelon" – hvorefter du vælger hvilken type timer det drejer sig om.
 BEMÆRK at du nederst kan se hvilke ansættelsesforhold, du er ved at indberette timerne på!

| ali TDC 🗢               | 10.32      | 76 % 🕵        |            |                         |   |
|-------------------------|------------|---------------|------------|-------------------------|---|
| <                       | Menu       |               |            |                         |   |
|                         |            |               | III TDC 穼  | 11.17                   |   |
| & Vælg ansa             | ettelse    | >             | < <u>\</u> | Vælg timer og tillæg    | J |
| Vælg skab               | eloner     | $\rightarrow$ | Mera       | arbejde (Månedsløn)     |   |
| ( <sup>1</sup> ) Log ud |            |               | Oml        | lagte timer (månedsløn) |   |
| 0,                      |            |               | ✓ test     | af mobil app skabelon   |   |
| Du registrerer          | på:        |               |            |                         |   |
| Lønsektion              |            |               |            |                         |   |
| Løn- og persona         | lespeciali |               |            |                         |   |
| 66540                   |            |               |            |                         |   |
| 37 timer ugentli        | gt         |               |            | Com                     |   |
| Mänedsløn bagu          | d          |               |            | Gem                     |   |

3. Herefter vælger du den skabelon, som timerne vedrører – f.eks. "normaltimer".

| III TDC 4G 13.29                                   | 28 % 💽              |                                                   |                                       |     |
|----------------------------------------------------|---------------------|---------------------------------------------------|---------------------------------------|-----|
| < Ny timeregistr                                   | ering               | <ul> <li>Indberet tidsintervallet</li> </ul>      |                                       |     |
| Lønsektion, Registrering af ikl<br>Måneds-/timelør | ke-aflø, 72051<br>1 | • Indberet evt. yderligere tillæ                  | g ved at trykke på "plus" ud fra      |     |
| K Mandag 13.09.2                                   | 021 >               | normaltimer"                                      |                                       |     |
| Planlagt arbejdstid: Int                           | et at vise          | <ul> <li>Udfyld evt. besked til din næ</li> </ul> | rmeste leder ved at benytte "talebobl | en" |
| ? Normaltimer                                      | +                   | • Tryk "send"                                     |                                       |     |
| 13:29 🔛 17:29 💬 🚍                                  | ×                   |                                                   |                                       |     |
|                                                    |                     |                                                   |                                       |     |
|                                                    | ? No                | ormaltimer                                        | +                                     |     |
|                                                    | 00:0                | 0 ≟) 00:00 ≟) 🗔                                   | ×                                     |     |
|                                                    |                     |                                                   |                                       |     |
|                                                    |                     |                                                   |                                       |     |
| Send                                               |                     |                                                   |                                       |     |

4. Herefter vil din leder modtage indberetningen til godkendelse.

5. Du vil nu få vist en oversigt over dine indberetninger – disse vil ændre "farve", når din leder har taget stilling til indberetningerne.

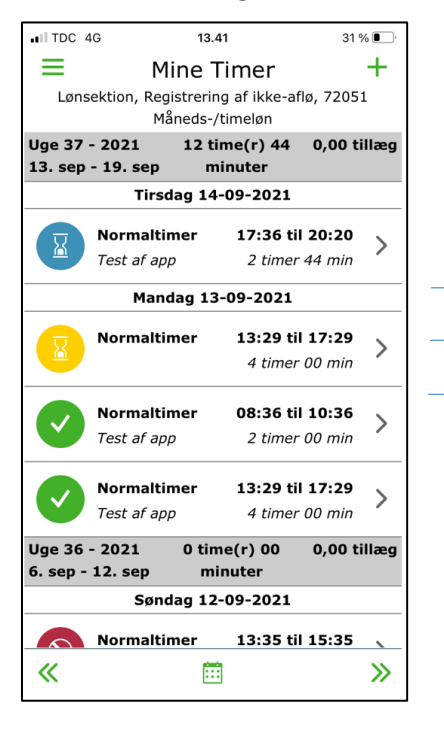

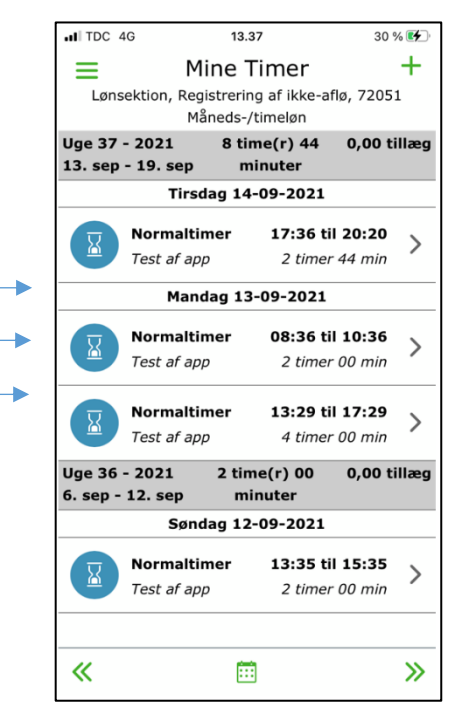

### Mit fravær/nærvær

Mit fravær kan bruges af alle medarbejdere i Hillerød Kommune til at indberette fravær/nærvær – f.eks. sygdom, barn syg, omsorgsdage, ferie mm.

Det er her muligt at registrere fraværet – hvorefter registreringen sendes til nærmeste leder til godkendelse.

Når du logges på app'en via smartphone, vil du få vist en oversigtsvisning over allerede registreret indberetninger.

| Ш   | Mit Fravær                                                            | /Nærvær 🕂                 |  |
|-----|-----------------------------------------------------------------------|---------------------------|--|
| Søg |                                                                       | Q                         |  |
| >   | <b>Delvist syg</b><br>10. jan. 2020                                   | 01t 15m 🕭 >               |  |
| >   | <b>Søgne-helligdag</b><br>01. jan. 2020                               | 07t 00m 🕭 >               |  |
| >   | Specialdag<br>31. dec. 2019                                           | 07t 00m 🕭 >               |  |
| >   | <b>Ferietimer</b><br>28. dec. 2019 - 03. jar<br>Lavet DP den 27. dec. | 23t 00m 🕭<br>n. 2020 >    |  |
| >   | <b>Søgne-helligdag</b><br>26. dec. 2019                               | 09t 00m 🕭 >               |  |
| ~   | Søgne-helligdag<br>25. dec. 2019                                      | 07t 00m 🕭 >               |  |
| Tid | ligere registreringer                                                 | Fremtidige registreringer |  |
|     |                                                                       |                           |  |

Det er muligt at se yderligere detaljer/slette/redigere på allerede godkendt fravær, ved at trykke ind på det enkelte fravær.

| <                               | Se detaljer         | Send        |
|---------------------------------|---------------------|-------------|
| Status: Godken                  | dt                  |             |
| Delvist syg                     |                     |             |
| Periode                         |                     |             |
| Heldag                          |                     |             |
| Fra                             | 10. jan. 2020       | fra 13:45   |
| Til                             | 10. jan. 2020       | 0 til 15:00 |
| Ingen slutdato                  |                     |             |
| Varighed: 1t 15m<br>Kommentarer |                     |             |
|                                 | Ingen data          |             |
| Tilføj kommentar                |                     |             |
| Sle                             | t denne registering |             |

#### Indberetning af fravær/Nærvær

1. For at indberette fravær/nærvær skal du klikke på krydset øverst i højre hjørne

| al TDC 4G | 10.42             | 27 % 🚺 |
|-----------|-------------------|--------|
| ≡         | Mit Fravær/Nærvær | ÷      |
| Søg       |                   | Q      |

2. Herefter vælger du den skabelon, som fravær/nærvær vedrører – f.eks. "ferietimer".

| TDC 4G           | 10.42    | 27 % 🚺        |
|------------------|----------|---------------|
| <                | Indberet | Send          |
| vælg årsag       |          | ~             |
| Periode          |          |               |
| Heldag           |          | Q             |
| Fra              |          | 20. sep. 2021 |
| Til              |          | 20. sep. 2021 |
| Ingen slutdato   | )        | $\bigcirc$    |
| Tilføj kommentar |          |               |
|                  |          |               |

- Indberet startdato
- Indberet slutdato
  - Udfyld evt. men en kommentar til nærmeste leder Tryk "send"

| IN TDC 4G                | 10.46            | 29 % 🛃 |  |  |  |
|--------------------------|------------------|--------|--|--|--|
| \\                       | /ælg fraværstype | ×      |  |  |  |
| vælg arsag               |                  |        |  |  |  |
| Ferre goak, und          | ler sygaom       |        |  |  |  |
| Ferietimer               |                  |        |  |  |  |
| Ferietimer tidl.         | Arbejde          |        |  |  |  |
| Ferietimer uder          | n løn            |        |  |  |  |
| Frihed iht. overenskomst |                  |        |  |  |  |
| Fritvalgsdage            |                  |        |  |  |  |
| Fritvalgsdage t          | imeafvikl.       |        |  |  |  |
| Graviditetsgen           | er               |        |  |  |  |
| Hjemmeboende             | e barn syg       |        |  |  |  |
| Kursus                   |                  |        |  |  |  |
| Kursus (uddani           | nelse)           |        |  |  |  |
| Nedsat tj Arbej          | dsskade          |        |  |  |  |
| Nedsat tj gravi          | d.gener          |        |  |  |  |
|                          | ок               |        |  |  |  |

#### Ved indberetning af fravær

Såfremt at du har åbenstående fravær - det vil sige uden slutdato - vil du få nedenstående besked. - Husk altid at opdater slutdatoen for dit fravær, når datoen herfor er kendt.

| Åbenstående fravær                                                  |
|---------------------------------------------------------------------|
| Du har et fravær med ukendt slutdato.<br>Vælg din sidste fraværsdag |
| Slutdato                                                            |
| 22. sep. 2021                                                       |

OBS – det er vigtigt at du altid er orienteret om retningslinjerne for fravær/nærvær i Hillerød Kommune. Opdateret retningslinjer for fravær/nærvær kan du altid tilgå på Hilda

# Min kørsel

Min kørsel kan bruges af alle medarbejdere i Hillerød Kommune til at indberette tjeneste kørsel.

Når du logges på app'en via smartphone, vil du få vist en oversigtsvisning over allerede registreret timeindberetninger.

| ≡        | Min Kørsel                        |        | + |
|----------|-----------------------------------|--------|---|
| Kla      | dder                              |        |   |
|          | Borgermøde<br>13. dec 2018        | 1,1 km | > |
|          | Møde med ledelse 2                |        | > |
| Sen      | ndte                              |        |   |
| 8        | Ledermøde<br>14. dec 2018         | 3 km   | > |
| 0        | Test kørsel<br>28. nov 2018       | 300 km | > |
| <b>~</b> | Kontor i Aarhus<br>5. okt 2018    | 300 km | > |
| 0        | Møde 1 med borger<br>3. okt 2018  | 300 km | > |
| 0        | Test korsel<br>13. jun 2018       | 187 km | > |
| 0        | Slet denne kørsel<br>27. feb 2018 | 187 km | > |
|          | Hent tidligere kørs               | ler    |   |

### Indberetning af kørsel

- 1. For at indberette kørsel skal du klikke på krydset øverst i højre hjørne
- 2. Herefter skal du udfylde alle felterne:

| < Ny kørsel                                 | Formål – Hvad er formålet med tjeneste kørslen.                                                               |  |  |
|---------------------------------------------|----------------------------------------------------------------------------------------------------|--|--|
| Formál                                      |                                                                                                    |  |  |
| Test 2 🛞                                    | <b>Fra/til</b> – Hvor går turen hen - Indtast adresse.                                                        |  |  |
| Fra/til                                     |                                                                                                    |  |  |
| • Fra 🕅 🗏                                   | Ou har her mulighed for at få appen til at sætte din<br>lokation ind.                                         |  |  |
| • TII (1) =                                 | $\boxed{ + \underline{Iifginyt via-punkt} } Du har her mulighed for at tilføje et via-punkt til din rute.$    |  |  |
| Titlej nyt via-punkt                        | Vis rute på kort Du har mulighed for at få vist ruten på et kort                                              |  |  |
| Vis rute på kort                            |                                                                                                    |  |  |
| Skjul kort Opdater rute                     | Kørte kilometer – Hvor mange kilometer er der <u>i alt</u> .                                                  |  |  |
| B Ullered Frederiksborg                     | <ul> <li>Retur Hvis du kører frem og tilbage til samme destination, kan du benytte "retur-boksen".</li> </ul> |  |  |
| Google Koridata 62019 Servicevikale         | <i>Reduktion i kørte kilometer</i> – <u>udfyldes kun</u> , hvis du kører en kortere vej                       |  |  |
| Kørte kilometer Retur                       | end planlagt.                                                                                                 |  |  |
| Beregn Km                                   | Hvis denne funktion benyttes, skal der skrives en uddybende<br>kommentar til lederen                          |  |  |
| Reduktion i kørte kilometer                 |                                                                                                    |  |  |
| Dato for kørsel                             | Dato for kørsel – hvilken dato har tjenestekørslen fundet sted                                                |  |  |
| 31. okt. 2019                               |                                                                                                    |  |  |
| Kørselstype                                 | Kørselstype – Her vælges <u>altid</u> LAV SATS                                                                |  |  |
| Befordring i egen bil lav sats (KØRSEL/LAV) |                                                                                                    |  |  |
| Reg.nr.                                     | Reg. Nr. – Angiv nummerplade på bilen                                                                         |  |  |
| BA 19 021                                   |                                                                                                    |  |  |
| Kommentar                                   |                                                                                                    |  |  |
|                                             | Kommentar – Angiv evt. kommentar til leder.                                                                   |  |  |
|                                             |                                                                                                    |  |  |
|                                             | "Send"                                                                                                    |  |  |
| Send                                        |                                                                                                    |  |  |

OBS – det er vigtigt at du altid er orienteret om retningslinjerne for tjeneste kørsel i Hillerød Kommune. Opdateret retningslinjer for tjeneste kørsel kan du altid tilgå på Hilda

# **Mine Oplysninger**

Mine oplysninger kan bruges af alle medarbejdere i Hillerød Kommune og viser bl.a. ansættelsesoplysninger og lønoplysninger

Derudover kan du i Mine oplysninger se din fritvalgsordning, seniorordning og skatteoplysninger.

Når du trykker på Mine oplysninger via smartphone, vil du få vist en oversigtsvisning med ikoner for fritvalgsordning, seniorordning og trækprocent.

Såfremt du ikke har en seniorordning fremgår denne ikke på din skærm.

| = | Mine Oply                                       | ysninger                                       |
|---|-------------------------------------------------|------------------------------------------------|
|   | Her kan du ændre di<br>seniorordning, trækproce | n fritvalgsordning,<br>nt og vælge skattekort. |
|   | Min profil                                      | Ret fritvalgsordning                           |
|   | Ret skatteoplysninger                           | Ret seniorordning                              |

### Indberetning

#### Min profil

Under Min profil kan du se de ansættelses- og lønoplysninger som er registreret på dig for denne ansættelse.

Ved at swipe mod højre/venstre har du også mulighed for at tilføje/ændre telefonnr. og mail. Samt tilføje evt. kontaktpersoner.

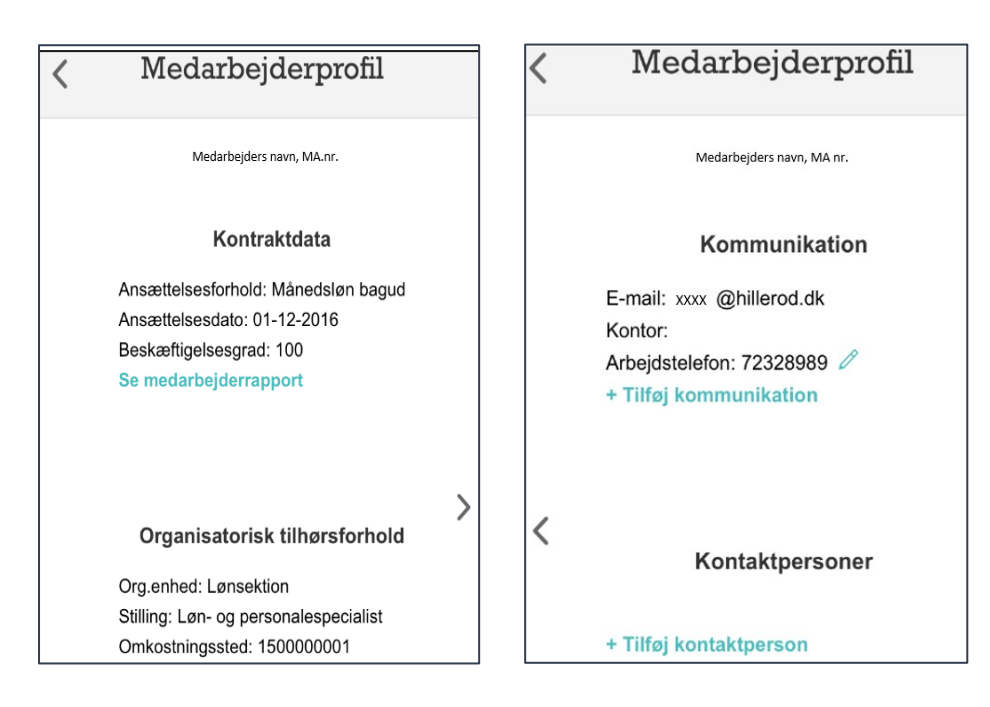

#### **Ret fritvalgsordning**

Under Ret fritvalgsordning har du mulighed for at se om du får indbetalt frit valg som pension eller udbetalt som tillæg.

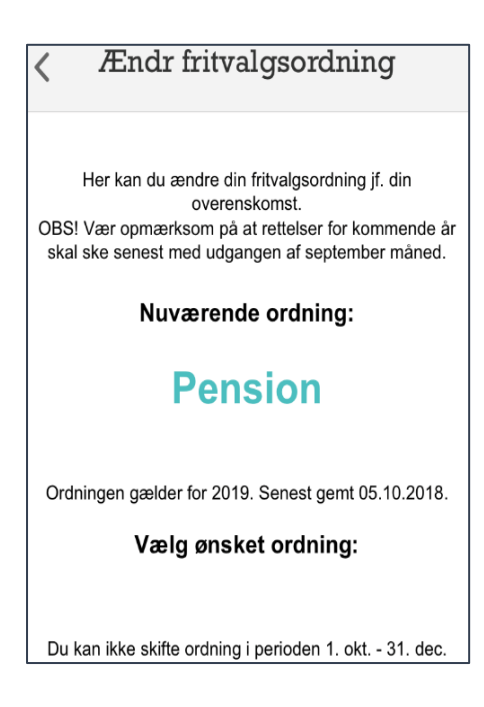

#### **Ret skatteoplysninger**

Under Ret skatteoplysninger har du mulighed for at se din trækprocent.

Ved at swipe til højre/venstre har du også mulighed for at se om du benytter hovedkort/bikort i denne ansættelse.

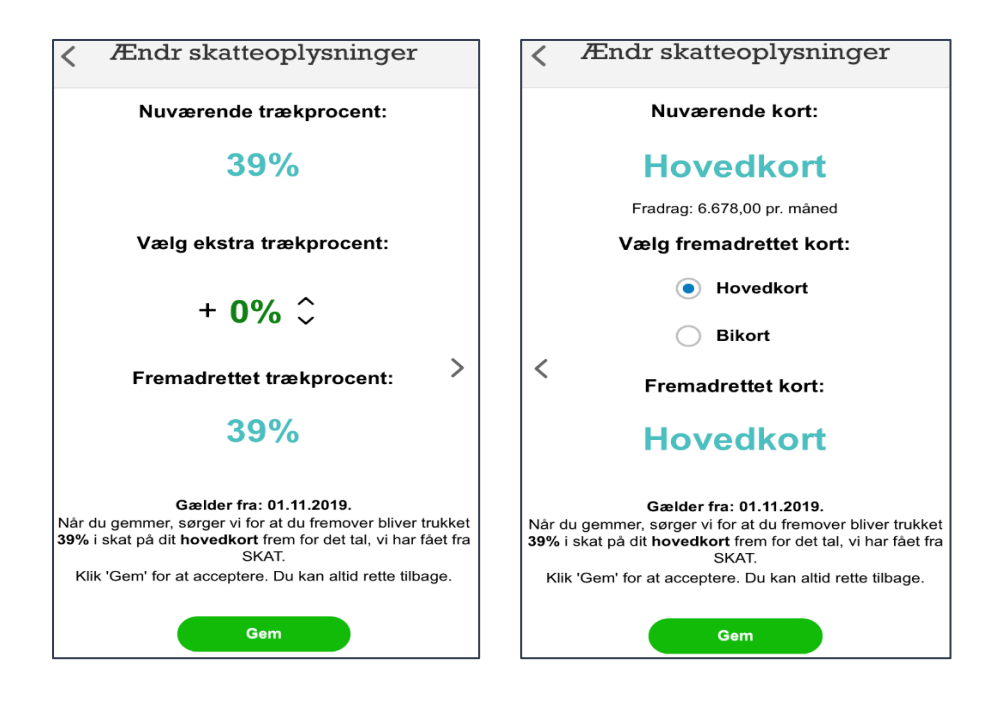

#### Ændr seniorordning

Ret seniorordning er kun for medarbejdere der har en seniorordning.

Under Ret seniorordning har du mulighed for at se hvordan din seniorordning er sat op – om du indbetaler pension, får seniordage eller udbetalt seniorordningen som bonus.

| Ændr seniorordning                                                                                                    |  |  |
|----------------------------------------------------------------------------------------------------|--|--|
| Her kan du ændre din seniorordning (f. din overenskomst.<br>OBSI Vær opmærksom på at rettelser for kommende år skal ske senest med udgangen af september måned. |  |  |
| Nuværende ordning:                                                                                                    |  |  |
| Dage                                                                                                    |  |  |
| Ordningen gælder for: 2017 og indtil du ændrer den. Senest gemt: 22.09.2017.                                                                                    |  |  |
| Vælg ønsket ordning:                                                                                                    |  |  |
| e Bonus                                                                                                    |  |  |
| O Pension                                                                                                    |  |  |
| O Dage                                                                                                    |  |  |

# Mine udlæg

#### Opret nyt udlæg

1. For at indberette et nyt udlæg skal du klikke på krydset øverst i højre hjørne

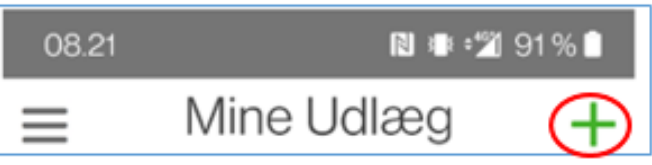

2. Når der åbens for et nyt udlæg, står du på fanen "Udlæg" Her lader du udgiftstypen stå på personligt udlæg., men du skal vælge en "godkender". Godkenderen er typisk den person, som du normalt sender dine kvitteringer til, og som sørger for udbetalingen. Du vælger personen blandt dem, som kommer frem, når du klikker i feltet.

Fanen "kommentar" behøver du ikke benytte, idet der senere kommer et andet kommentarfelt, du skal skrive i.

| < Nyt u                  | dlæg       |  |
|--------------------------|------------|--|
| Udlæg                    | Kommentar  |  |
| Udlægstype *             |            |  |
| Personligt udlæg (PU)    | ~          |  |
| Godkender *              |            |  |
| Godkender                | ~          |  |
| 0 kvitteringer           | + 💽<br>+ 🖉 |  |
| Total beløb              | 0,00       |  |
| + Indtast tekst og beløb |            |  |
| Gem som kladde           | Send       |  |

- 3. Herefter klikker du på kameraet og tager et billede af kvitteringen eller vedhæfter en fil (klipsen). Det er mulig at vedhæfte flere billeder, såfremt du har flere kvitteringer, som vedrører samme formål.
- 4. Herefter klikker du på + Indtast tekst og beløb

| 07.19 🗖 4    | ▶ 🔊 🕷 📲 🛛 🔊 |
|--------------|-------------|
| <            | Ny linje    |
| Årsag/begrur | ndelse *    |
| Afdelingsmo  | rgenmad v   |
| Beløb *      |             |
| 322          |             |
|              |             |
|              | Gem         |
|              |             |
|              |             |
|              |             |
|              |             |

Du udfylder boksen Årsag/begrundelse og boksen med beløb og klikker på GEM.

5. Nu swiper du op, så du kan vælge "Andet" eller "Møde/Repræsentation"

| 07.19 🖪 📥                 | ℕ ಃ∎ ి‴ 96 % 🗎 |  |  |
|---------------------------|----------------|--|--|
| < Nyt uc                  | llæg           |  |  |
|                           | Kommentar      |  |  |
|                           | + @            |  |  |
| Total beløb               | 322,00         |  |  |
| Afdelingsmorgenmad        | 322,00 >       |  |  |
| + Indtast tekst og beløb  |                |  |  |
| 🔿 Andet 💿 Møde/Repræsenta |                |  |  |
| Møde/Repræsenta           |                |  |  |
| Afdelingsmorgenmad        |                |  |  |
| Gem som kladde            | Send           |  |  |

**BEMÆRK** er der tale om møde/repræsentation, skal du skrive:

- Formålet med mødet
- Datoen for mødet
- Antal deltagere og deres navne. Er der tale om en afgrænset gruppe så navnet på gruppen og antal deltagere.
- 6. Herefter klikker du på SEND.
- 7. Du får nu en bekræftelse på, at udlægget er oprettet.

| 07.19 🖬 📥              | ℕ ෳ ి‴ 96 % 🗎 |  |
|------------------------|---------------|--|
| < Nyt udlæg            |               |  |
| Udlæg                  | Kommentar     |  |
|                        | +             |  |
| Total beløb            | 322,00        |  |
| Afde Udlægget er nu    | oprettet >    |  |
| Andet  Møde/Repræsenta |               |  |
| Møde/Repræsenta        |               |  |
| Afdelingsmorgenmac     |               |  |
| Gem som kladde         | Send          |  |

8. Herefter kan du se en oversigt over dine indsendte udlæg, som ikke er godkendte endnu.

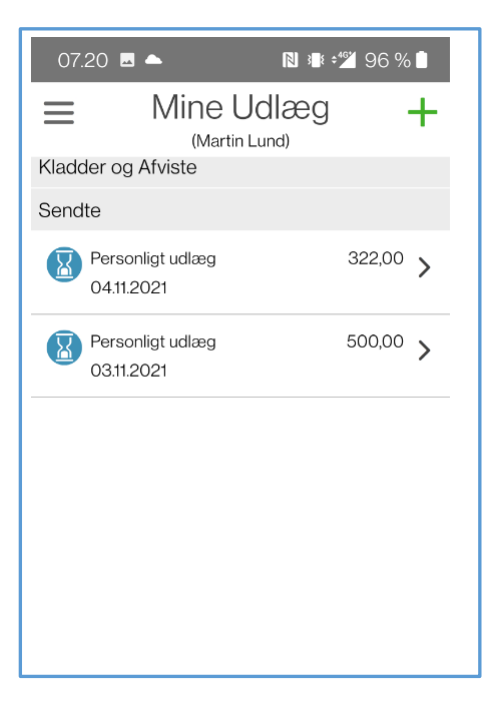